## How to Edit Earning Type

- Click Earning Types from Payroll module.
  Select earning type from the grid.
  Click Open toolbar button.

| 5. | CIICK C             | pen | toolbar | button. |  |
|----|---------------------|-----|---------|---------|--|
|    | <b>F</b> . <b>T</b> |     |         |         |  |

| Earning Type                 |                                   |                  |               |  |
|------------------------------|-----------------------------------|------------------|---------------|--|
| New Open Refresh Export      |                                   |                  |               |  |
| 용 Layout Q Filter Records (I | <li>9 record(s) (1 selected)</li> |                  |               |  |
| Earning ID                   | Description                       | Calculation Type | Amount/Factor |  |
| REG                          | Regular                           | Hourly Rate      | 14.0          |  |
| SAL                          | Salary Pay                        | Fixed Amount     | 4,500.0       |  |
|                              | Overtime Pay                      | Overtime         | 1.5           |  |
| VAC                          | Vacation Pay                      | Rate Factor      | 1.0           |  |
| SICK                         | Sick Pay                          | Rate Factor      | 1.0           |  |
| PERSONAL                     | Personal Pay                      | Rate Factor      | 1.0           |  |
| BONUS                        | Bonus Pay                         | Fixed Amount     | 1,500.0       |  |
| СОММ                         | Commission Pay                    | Rate Factor      | 0.5           |  |
| 🗸 My Earn                    | For Earnings                      | Fixed Amount     | 1.0           |  |
|                              |                                   |                  |               |  |

## 4. Edit fields as necessary.

## 5. Click Save toolbar button to save changes made.

| Earning Types - EART A 🗖 🗙 |                            |                   |                       |  |  |  |  |
|----------------------------|----------------------------|-------------------|-----------------------|--|--|--|--|
| New Save Search            | i Delete Undo Update       |                   |                       |  |  |  |  |
| Details                    | Details                    |                   |                       |  |  |  |  |
| Earning ID:                | EART                       | Calculation Type: | Fixed Amount V        |  |  |  |  |
| Description:               | Earning Types              |                   |                       |  |  |  |  |
| Amount:                    | 1.00                       | Account ID:       | 50000-0000-000 ~      |  |  |  |  |
| W2 Code:                   | ~                          | Sort Order:       | 0                     |  |  |  |  |
| Earning Taxes              |                            |                   |                       |  |  |  |  |
| + Quick Add 🛛 🗙            | Remove Filter Records      | (F3)              |                       |  |  |  |  |
| Tax ID                     | Description                | Туре              | Paid By               |  |  |  |  |
| SDI-CA                     | State Disability Insurance | - CA USA Stat     | e Disability Employ 📤 |  |  |  |  |
| CA State Tax               | California State Tax       | USA Stat          | e Employ              |  |  |  |  |
| MI-Local                   | Michigan City Tax          | USA Loca          | il Employ             |  |  |  |  |
| MI-State Tax               | Michigan State Tax         | USA Stat          | e Employ              |  |  |  |  |
| SUTA                       | State UnEmployment Tax     | USA SUT           | A Compa               |  |  |  |  |
| FUTA                       | Federal UnEmployment       | Tax USA FUT       | A Compa 🔻             |  |  |  |  |
| 0000                       | Saved                      | M Page            | 1 of 1 🕨 🕅            |  |  |  |  |

# Click Earning Types from Payroll module. Select earning type from the grid. Click Open toolbar button.

| Earning Type                   |                          |                  |               |  |
|--------------------------------|--------------------------|------------------|---------------|--|
| New Open Refresh Export Close  |                          |                  |               |  |
| 器 Layout Q Filter Records (F3) | 9 record(s) (1 selected) |                  |               |  |
| Earning ID                     | Description              | Calculation Type | Amount/Factor |  |
| REG                            | Regular                  | Hourly Rate      | 14.00         |  |
| SAL                            | Salary Pay               | Fixed Amount     | 4,500.00      |  |
| UTV                            | Overtime Pay             | Overtime         | 1.50          |  |
| VAC                            | Vacation Pay             | Rate Factor      | 1.00          |  |
| SICK                           | Sick Pay                 | Rate Factor      | 1.00          |  |
| PERSONAL                       | Personal Pay             | Rate Factor      | 1.00          |  |
| BONUS                          | Bonus Pay                | Fixed Amount     | 1,500.00      |  |
| СОММ                           | Commission Pay           | Rate Factor      | 0.50          |  |
| 🔽 My Earn                      | For Earnings             | Fixed Amount     | 1.00          |  |

## 4. Edit fields as necessary.

5. Click Save toolbar button to save changes made.

| Earning Types - EART A 🗖 🗙 |                          |            |           |            |         |               |
|----------------------------|--------------------------|------------|-----------|------------|---------|---------------|
| New Save Search            |                          | te Employe |           |            |         |               |
| Details                    |                          |            |           |            |         |               |
| Earning ID:                | EART                     | Calculat   | ion Type: | Fixed Amo  | unt     | ~             |
| Description:               | Earning Types            |            |           |            |         |               |
| Amount:                    | 1.00                     | Account    | ID:       | 50000-000  | 00.000  | ~             |
| W2 Code:                   | ~                        | Sort Ord   | ler:      | 0          |         |               |
| Earning Taxes              |                          |            |           |            |         |               |
| + Quick Add 🛛 🗙            | Remove Filter Record     | ls (F3)    |           |            |         |               |
| Tax ID                     | Description              |            | Туре      |            | Paid By |               |
| SDI-CA                     | State Disability Insuran | ce - CA    | USA State | Disability | Employ  | <b>^</b>      |
| CA State Tax               | California State Tax     |            | USA State |            | Employ  |               |
| MI-Local                   | Michigan City Tax        |            | USA Loca  | I          | Employ  |               |
| MI-State Tax               | Michigan State Tax       |            | USA State |            | Employ  |               |
| SUTA                       | State UnEmployment T     | ах         | USA SUTA  | L.         | Compa   |               |
| FUTA                       | Federal UnEmploymen      | t Tax      | USA FUTA  |            | Compa   | •             |
| 00 🗘 🖓 🖂                   | Saved                    |            | Page      | 1 9        | of 1 🕒  | $\  \cdot \ $ |

- From Payroll module > single click the Earning Types.
  If this is the first record you are to create, it will open directly the Earning Type screen where you can add the Earning Type. Otherwise, it will open the Earning Type screen where existing Earning Types are displayed. Click the **New** toolbar button to open new Earning Type screen.

| Earning Type                             |             |
|------------------------------------------|-------------|
| New  View  Refresh  Close                |             |
| Eayout • 🝸 Filter Records (F3) 9 records |             |
| Earning Type                             | Description |
| HOUR                                     | Hourly Pay  |
| HOUR VAC                                 | Hourly Vac  |
| HOUR SICK                                | Hourly Sick |
| SALARY SALARY                            | Salary Pay  |
| SALARY VAC                               | Salary Vac  |
| SALARY SICK                              | Salary Sick |
| ТО                                       | Overtime F  |
| CAR CAR                                  | Auto Benef  |
| MEAL                                     | Meal Allow  |

### 2. Fill in the Earning Type information:

| G Earning Types - SALARY                                                                     |             |                   |                   |  |  |
|----------------------------------------------------------------------------------------------|-------------|-------------------|-------------------|--|--|
| Image: New Save      Save      Search      Delete      Undo      Update Employees      Close |             |                   |                   |  |  |
| Earning ID:                                                                                  | SALARY      | Calculation Type: | Fixed Amount      |  |  |
| Description:                                                                                 | Salary Pay  |                   |                   |  |  |
| Amount:                                                                                      |             | 4500 Account ID:  | 61710-2005        |  |  |
| W2 Code:                                                                                     |             | Y Sort Order:     | 0                 |  |  |
| Earning Taxes                                                                                |             |                   |                   |  |  |
| 🔇 Quick Add 🤤                                                                                | Remove      |                   |                   |  |  |
| Tax ID                                                                                       | Description | Туре              | Paid By 🔻         |  |  |
|                                                                                              |             |                   |                   |  |  |
|                                                                                              |             |                   |                   |  |  |
|                                                                                              |             |                   |                   |  |  |
|                                                                                              |             |                   |                   |  |  |
|                                                                                              |             |                   |                   |  |  |
|                                                                                              |             |                   |                   |  |  |
|                                                                                              |             |                   |                   |  |  |
|                                                                                              |             |                   |                   |  |  |
|                                                                                              |             |                   |                   |  |  |
| 🔞 🤨 🦹 Saved                                                                                  |             | 4 4 Pa            | ge 1 of 1   ▶   ▶ |  |  |

a. The Earning ID field is a unique ID where you can enter alphanumeric character

b. Calculation Type by default is set to Fixed Amount. Click the drop down combo box button to select the Calculation Type applicable to your Earning Type.

c. In the **Description field**, enter the Earning Type description.

- d. In the Amount field, enter the amount.
- e. Select the Account ID by clicking the drop down combo box button. Expense Accounts will only displayed on the list

3. In the Earning Taxes tab, click the Quick Add grid button to Add Tax Types (Employee and Company). The selected Tax Types will be associated to Earning Type.

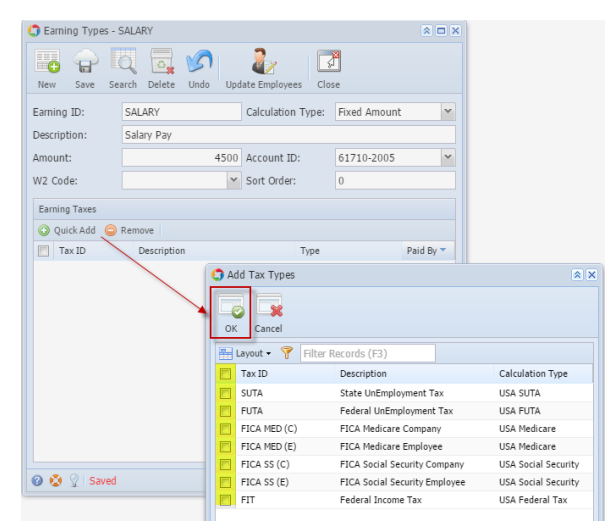

- 4. Click the Save toolbar button to save the added Earning Type.
- 5. Click the **Close** toolbar button to close the Earning Type screen.